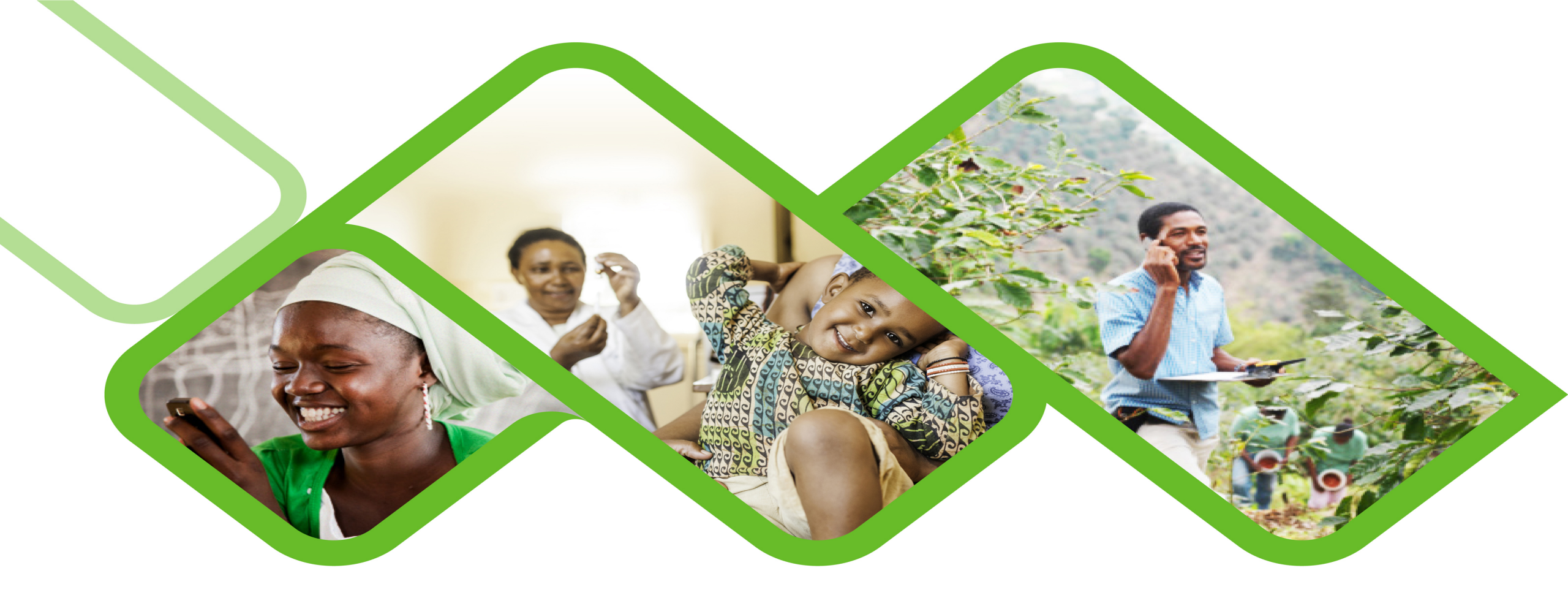

#### Support User Role - Reset Password Steps

Web Portal Guide

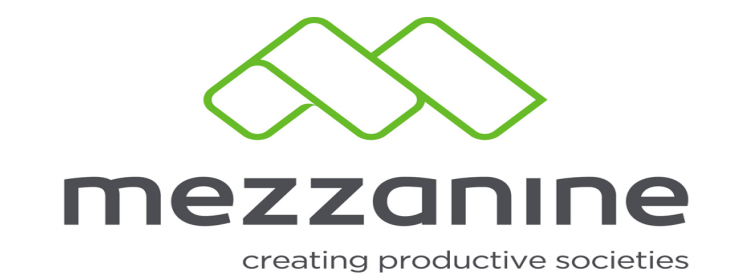

#### 2 Helium Login Screen

Secure (https://helium.mezzanineware.com/web-client/login

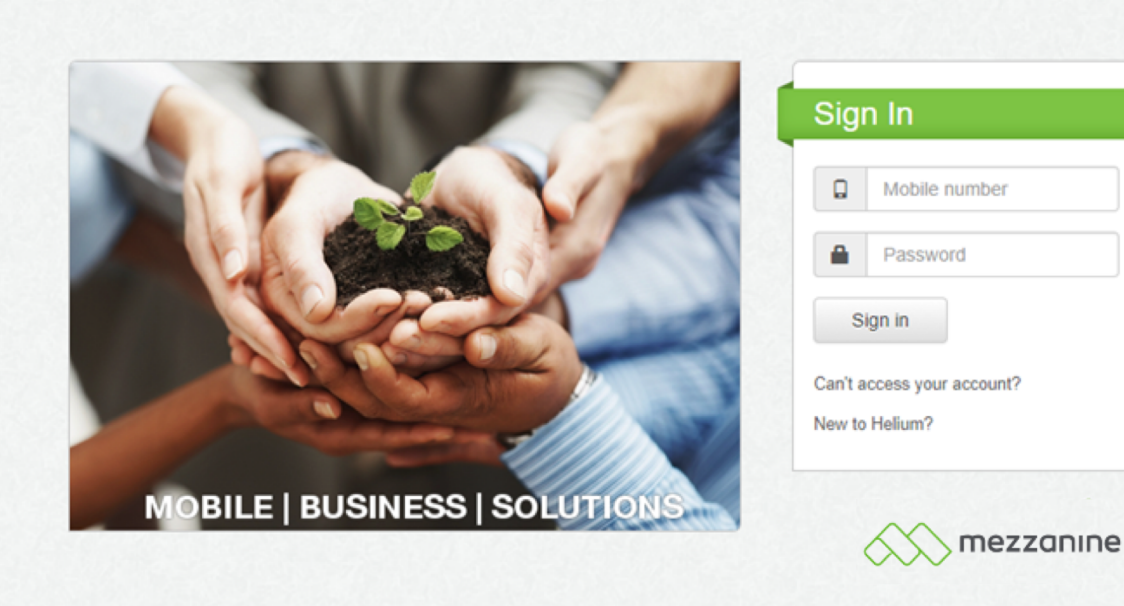

- Go to <u>https://helium.mezza</u> <u>nineware.com</u>

security policy | support | www.mezzanineware.com | @ 2017 Mezzanine Ware (Pty.) Ltd.

#### **3 Login with your helium credentials**

Secure | https://helium.mezzanineware.com/web-client/login

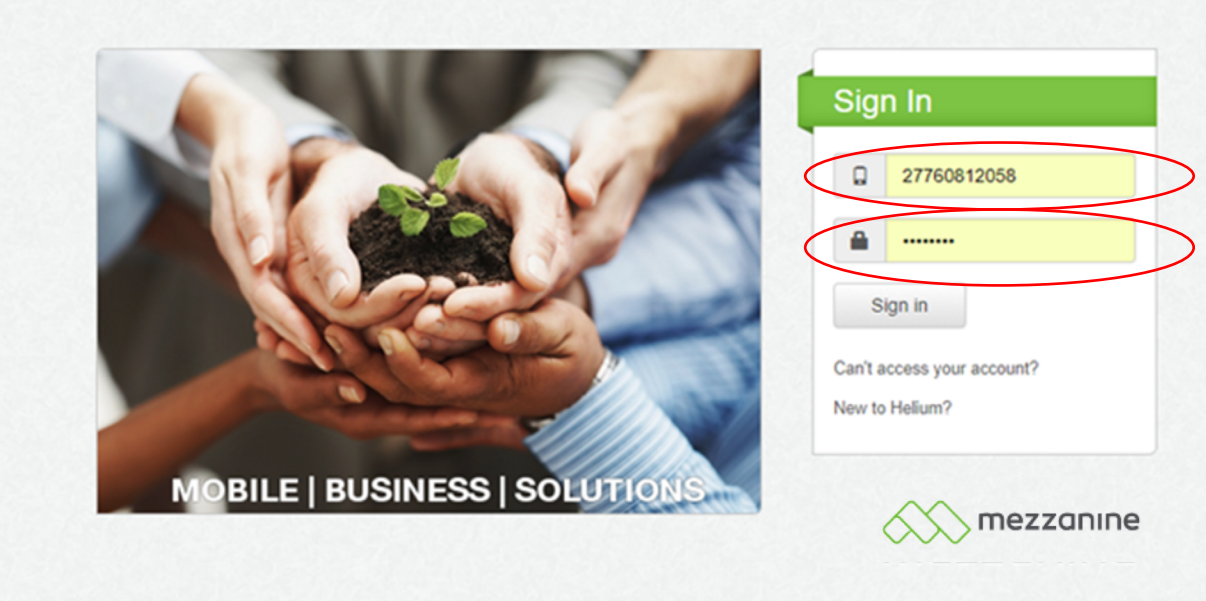

security policy | support | www.mezzanineware.com | @ 2017 Mezzanine Ware (Pty.) Ltd.

Login with your
mobile number
starting with your
country code e.g.
"27" and helium
password.

### 4 Login with your support user role

| ← → C  B Secure   https://helium.mezzanineware.com/web-client/index#/home | <u>a i -</u> Tap on "Support" |
|---------------------------------------------------------------------------|-------------------------------|
|                                                                           | the third option on           |
| Choose App                                                                | your left fland side.         |
| You haven't set an email address yet, you can set it in → Profile         |                               |
|                                                                           |                               |
| Support                                                                   |                               |
|                                                                           |                               |
|                                                                           |                               |
|                                                                           |                               |
|                                                                           |                               |
|                                                                           |                               |

//**C** . //

#### **5** Find helium user

← → C 🗎 Secure | https://helium.mezzanineware.com/web-client/index#/app-support

| ~~~~~~~~~~~~~~~~~~~~~~~~~~~~~~~~~~~~~~~ | mezzanine                                                     |  |                    |                    |  |  |  |
|-----------------------------------------|---------------------------------------------------------------|--|--------------------|--------------------|--|--|--|
| Home                                    | Support Apps                                                  |  |                    | Find user Find app |  |  |  |
|                                         | Web Users Chart                                               |  | Mobile Users Chart |                    |  |  |  |
| Profile                                 | No Data                                                       |  | No Data            |                    |  |  |  |
| 0                                       | Sync Activity Chart                                           |  | Sms Activity Chart |                    |  |  |  |
| Support                                 | No Data                                                       |  | No Data            |                    |  |  |  |
|                                         |                                                               |  |                    |                    |  |  |  |
|                                         |                                                               |  |                    |                    |  |  |  |
|                                         |                                                               |  |                    |                    |  |  |  |
|                                         |                                                               |  |                    |                    |  |  |  |
|                                         |                                                               |  |                    |                    |  |  |  |
|                                         |                                                               |  |                    |                    |  |  |  |
|                                         |                                                               |  |                    |                    |  |  |  |
|                                         | security policy   support   © 2017 Mezzanine Ware (Pty.) Ltd. |  |                    |                    |  |  |  |

Tap on "Find user"
 at the top right-hand
 side of your screen.

## **6** Search support user

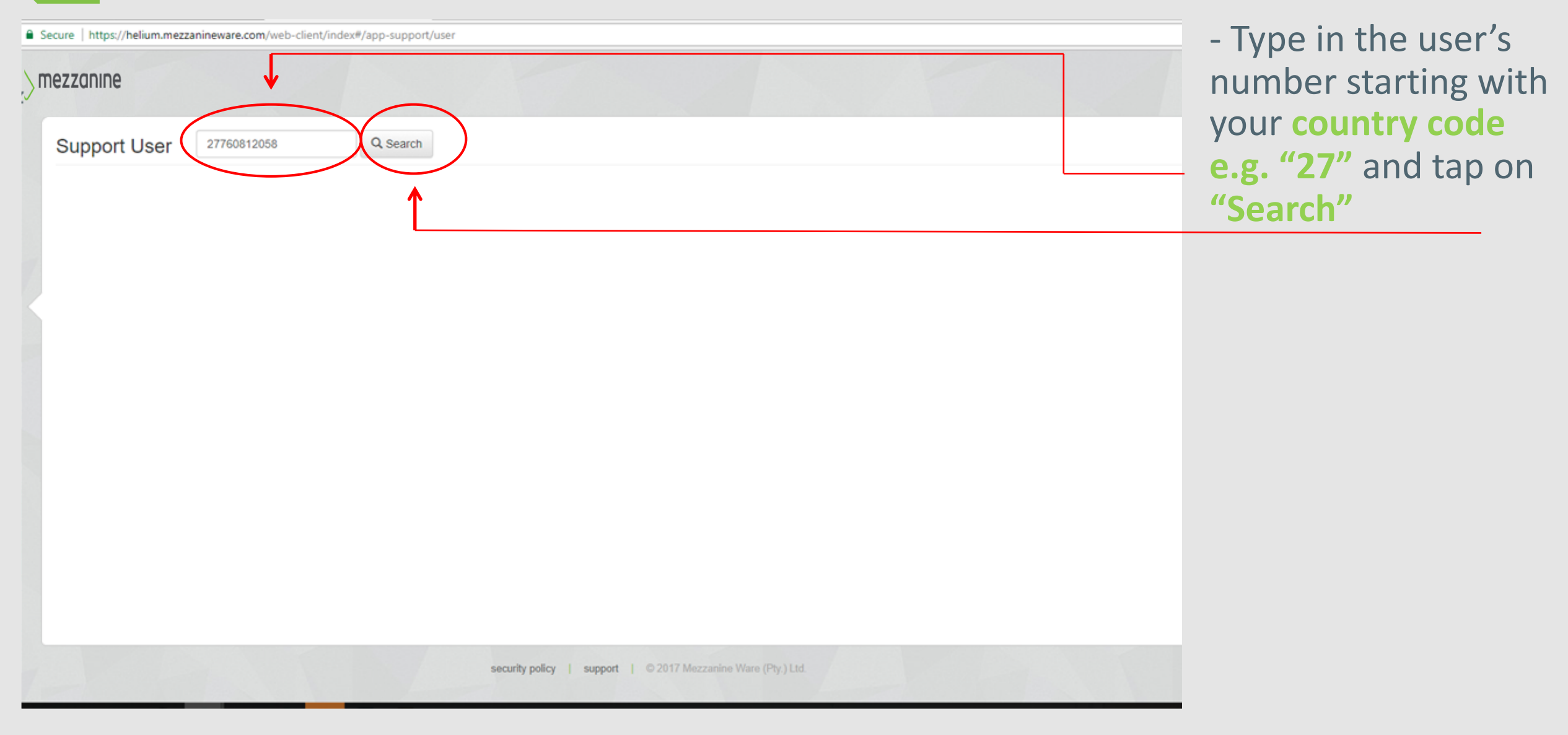

# 7 Support user's details

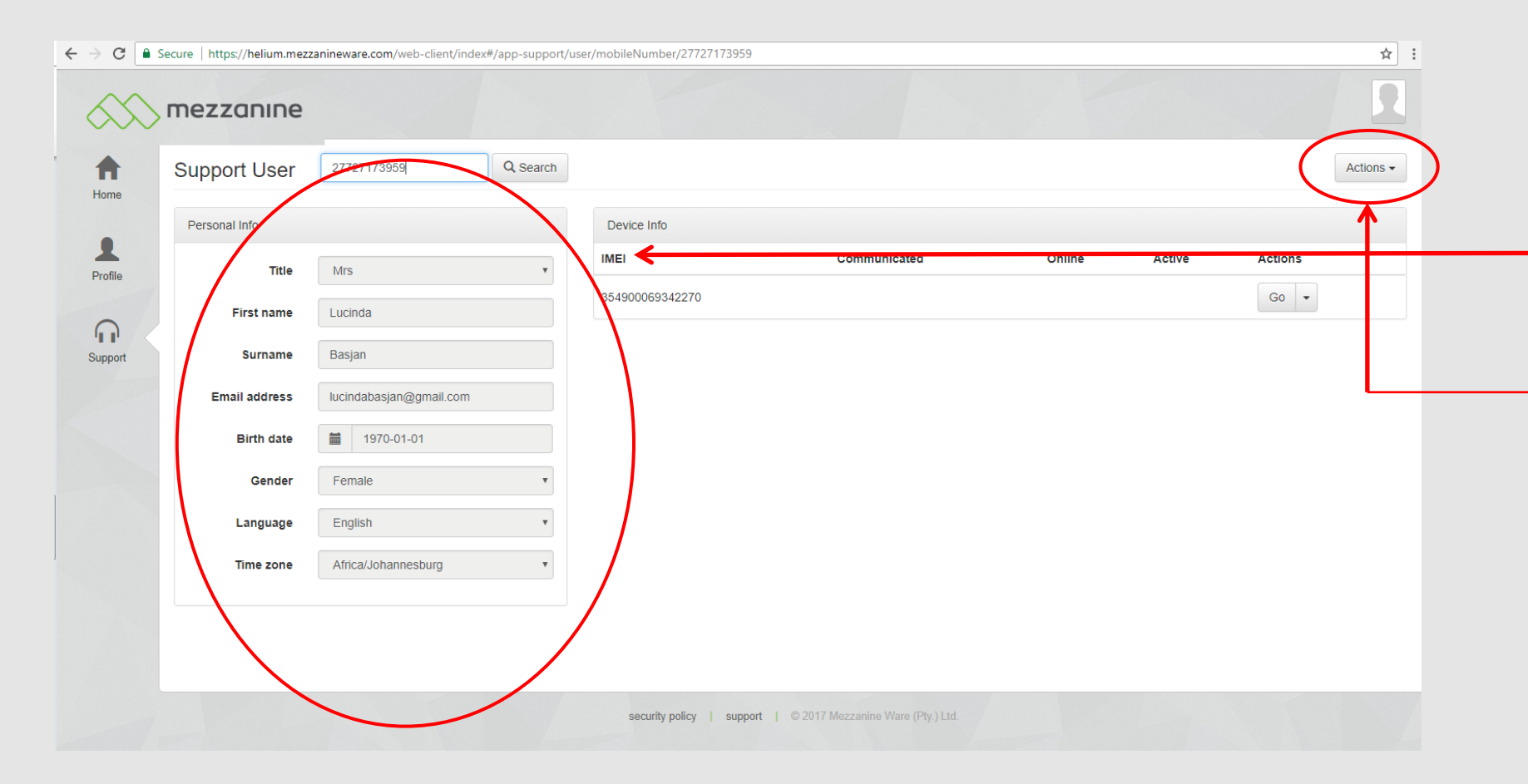

- Once you have entered the user's mobile number, his/her **personal details** will display:

- Tap on "Actions"

# 8 Change password

| مرکد       | nezzanıne     |                     |          |                                                 |                |        |                 |
|------------|---------------|---------------------|----------|-------------------------------------------------|----------------|--------|-----------------|
| ft<br>Home | Support User  | 27760812058         | Q Search |                                                 |                |        | Actions -       |
|            | Personal Info |                     |          | Device Info                                     |                |        | Change password |
| Profile    | Title         |                     | T        | IMEI Communicated                               | Online         | Active | Actions         |
| 0          | First name    |                     |          |                                                 |                |        |                 |
| Support    | Surname       |                     |          |                                                 |                |        |                 |
|            | Email address |                     |          |                                                 |                |        |                 |
|            | Birth date    |                     |          |                                                 |                |        |                 |
|            | Gender        |                     | T        |                                                 |                |        |                 |
|            | Language      | English             | Ŧ        |                                                 |                |        |                 |
|            | Time zone     | Africa/Johannesburg | Ŧ        |                                                 |                |        |                 |
|            |               |                     |          |                                                 |                |        |                 |
|            |               |                     |          |                                                 |                |        |                 |
|            |               |                     |          | security policy   support   © 2017 Mezzanine Wa | re (Pty.) Ltd. |        |                 |

# - Tap on **"Change** password".

# 9 Change password

| <ul> <li>← → C</li> <li>←</li> <li>←</li> <li>→</li> <li>←</li> <li>←</li> &lt;</ul> | Secure https://helium.mez<br>FINE CONTINUE<br>Personal Info<br>Title<br>First name<br>Surname<br>Email address<br>Birth date<br>Gender | zanineware.com/web-client/index | #/app-support/user/mobileNumber/27760812058 Change password Text the new password to the user? Force the user to change his/her password? Show me the new password? T28136 Change password toge | ★         Image: Actions +         Image: Active         Actions + | Actions<br>Actions<br>TYour Helium passwer<br>been reset. Your us<br>is <u>27760812058</u> an<br>password is <u>18147</u> | ord has<br>er name<br>your | <ul> <li>change password<br/>screen. When you make<br/>a tick next to "Show me<br/>the new password?"</li> <li>Screenshot 1 the<br/>password will appear<br/>that is going to be sent<br/>to the user.</li> <li>To sent the user the<br/>password, tap on<br/>"Change password".</li> </ul> |
|----------------------------------------------------------------------------------------------------|----------------------------------------------------------------------------------------------------|---------------------------------|----------------------------------------------------------------------------------------------------|--------------------------------------------------------------------|----------------------------------------------------------------------------------------------------|----------------------------|----------------------------------------------------------------------------------------------------|
|                                                                                                    | Language<br>Time zone                                                                                                    | English<br>Africa/Johannesburg  | security policy   Support   © 2017 Mezzanine Ware (Pty.) Ltd.                                                                                                    |                                                                    |                                                                                                    |                            | - The user will receive<br>the following message<br>(Screenshot 2) when<br>the password has been<br>reset.                                                                                                    |

- You will now see the

Screenshot 1